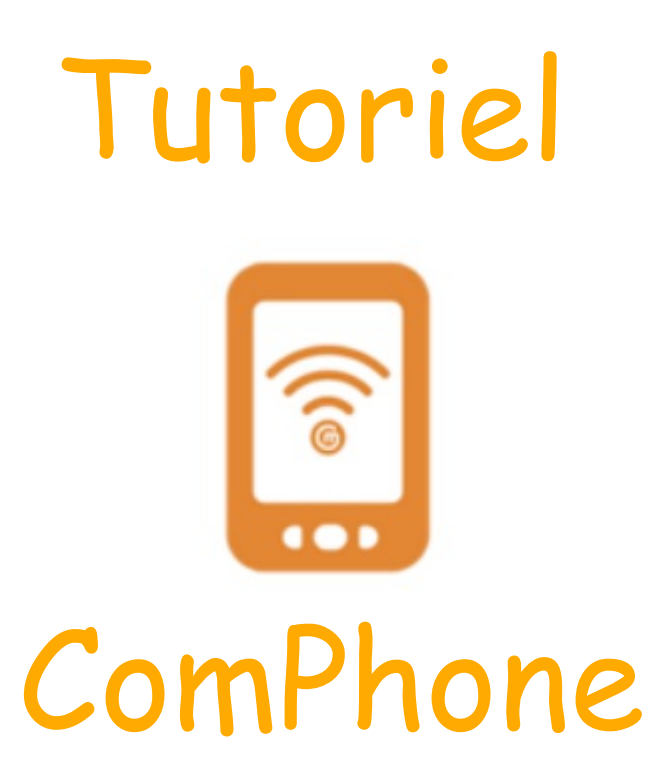

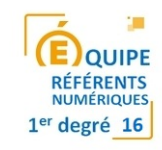

### 🕀 M 🗳

### 🗢 🗎 11:31

## Mes récits

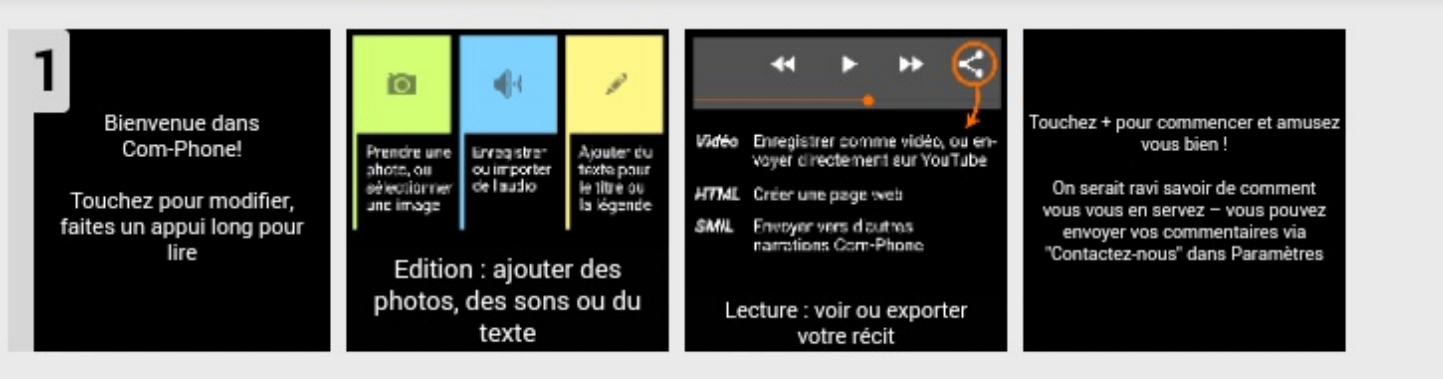

Un appui pour créer une nouvelle narration (un nouveau diaporama)

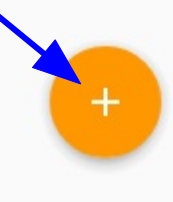

ÉQUIPE RÉFÉRENTS NUMÉRIQUES

1er degré 16

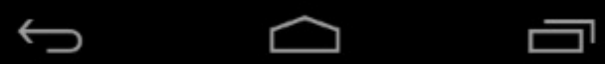

## # 🖬 🗳

# - Modifier cette diapositive

## ╤ 🗎 11:31

1<sup>er</sup> degré 16

🕻 🔪 🗸 TERMINÉ 🚦

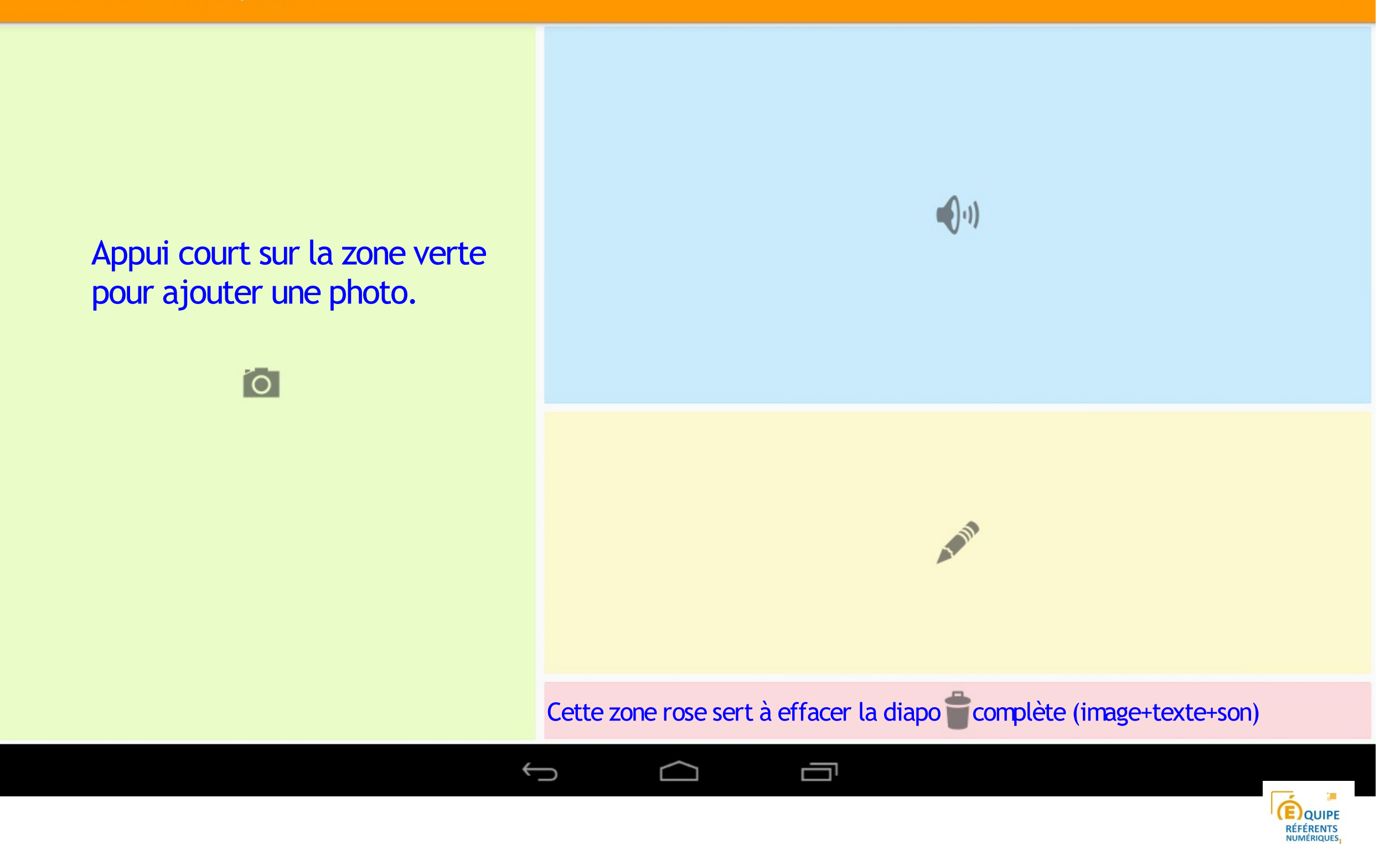

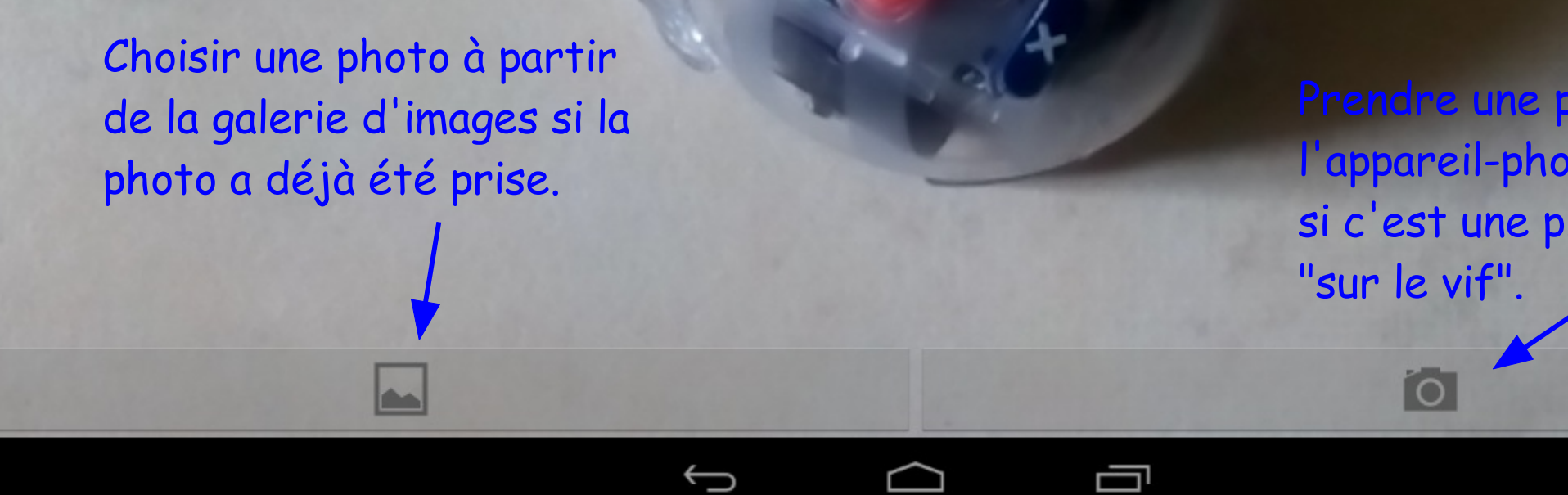

Ś

Prendre une photo avec l'appareil-photo de la tablette si c'est une photo à prendre

> QUIPE RÉFÉRENTS 1<sup>er</sup> degré 16

#### 🕀 🖬 🗳

# ← Ajouter une photo

## 📚 📕 11:33

#### ✓ TERMINÉ

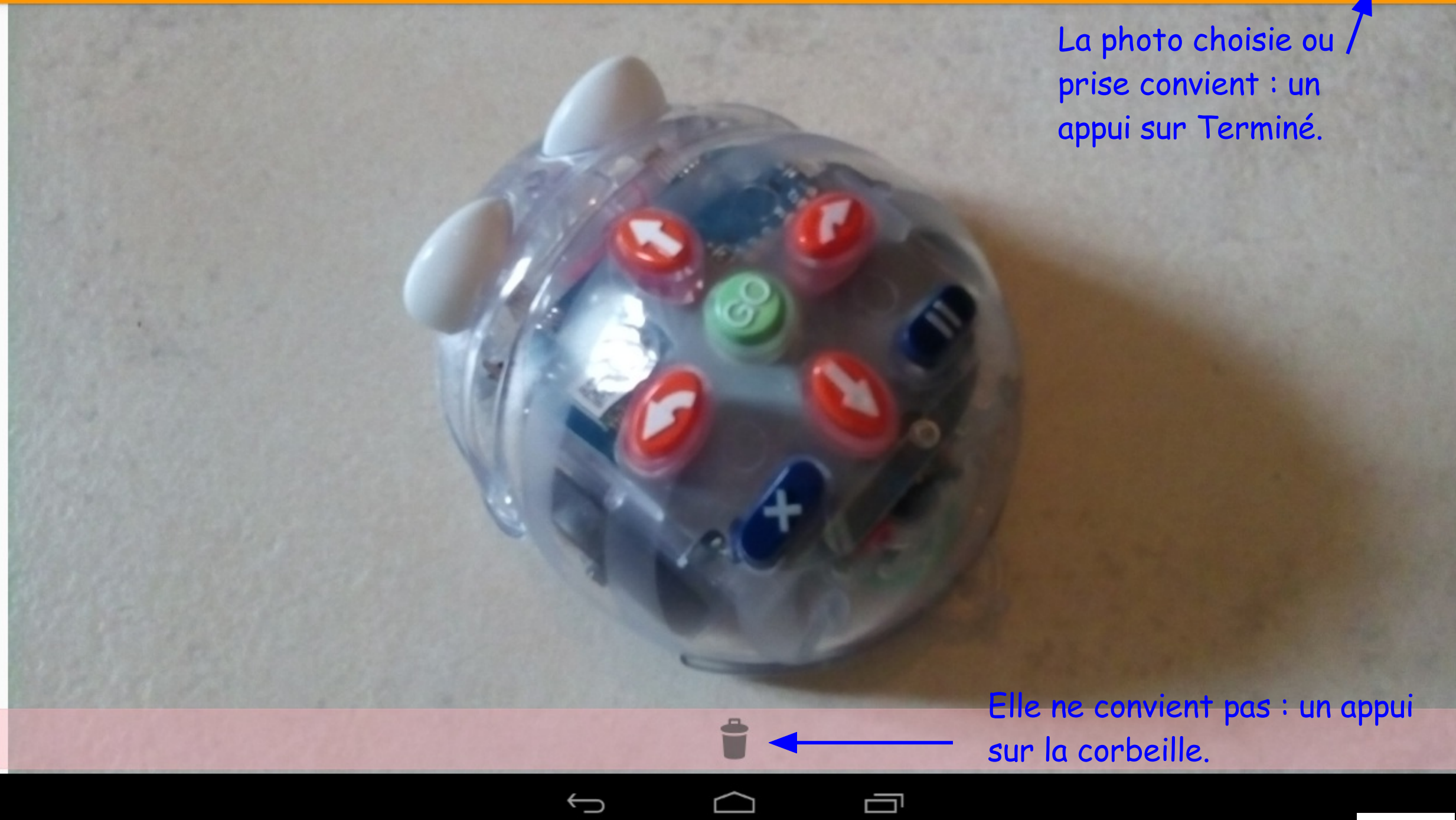

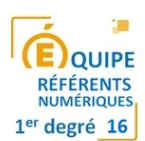

#### 🕀 🗳 🍐 🛨 🖬 🕅

# ← Modifier cette diapositive

EQUIPE RÉFÉRENTS NUMÉRIQUES 1<sup>er</sup> degré 16

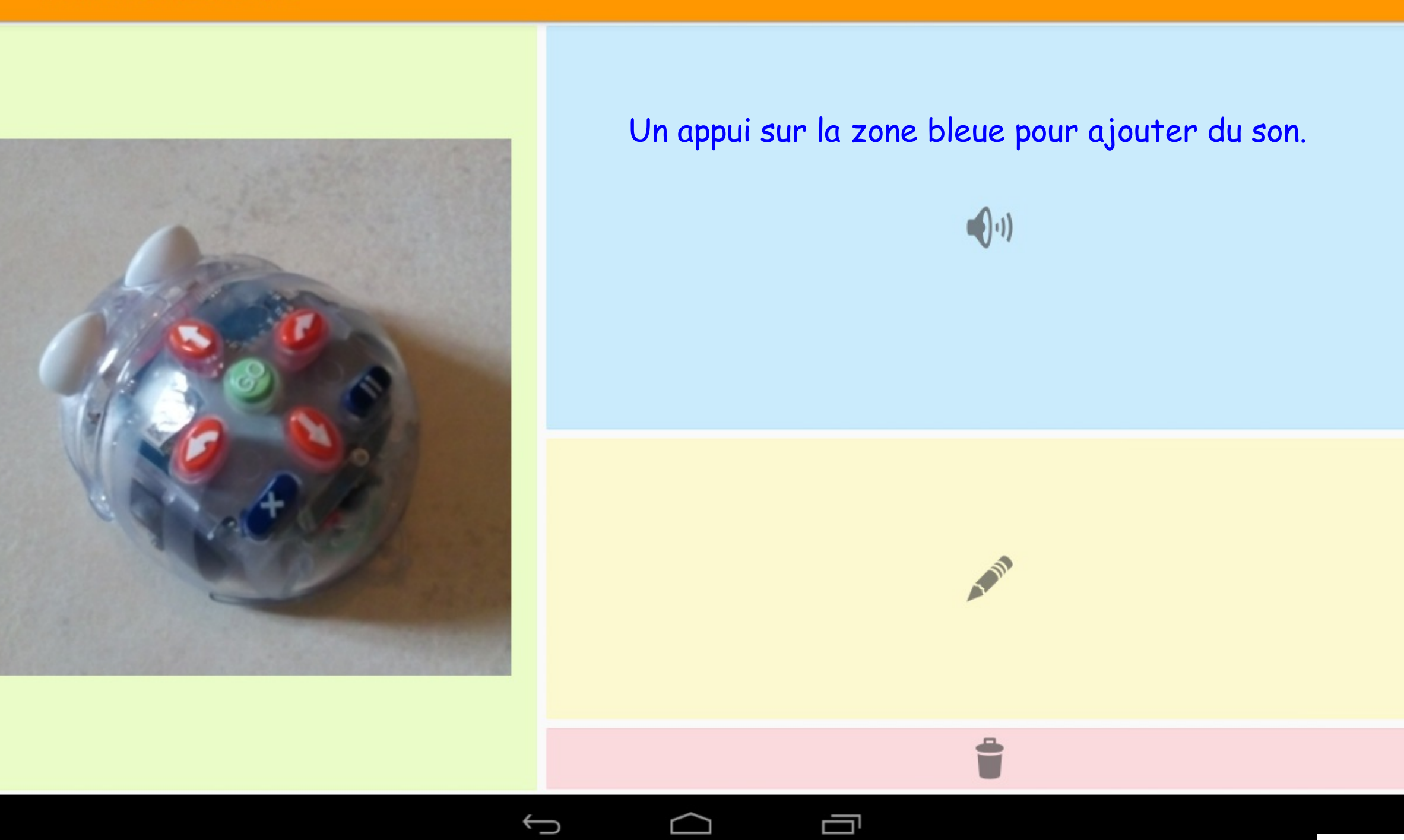

#### 🕀 🗳 🏵

## ← Ajouter un son

2. Une fois l'enregistrement fait ou sélectionné, un appui sur terminé. 😵 🗎 11:32

EQUIPE RÉFÉRENTS NUMÉRIQUES 1<sup>er</sup> degré 16

✓ TERMINÉ

1. Pour s'enregistrer en direct, appuyer sur ce rond rouge. Il y a possibilité de faire une pause en appuyant et de reprendre l'enregistrement en ré-appuyant.

Ū

0:00.0

🗸 🗸 terminé 📑

Cet espace permet d'écouter l'enregistrement.

S'il convient, un appui sur terminé.

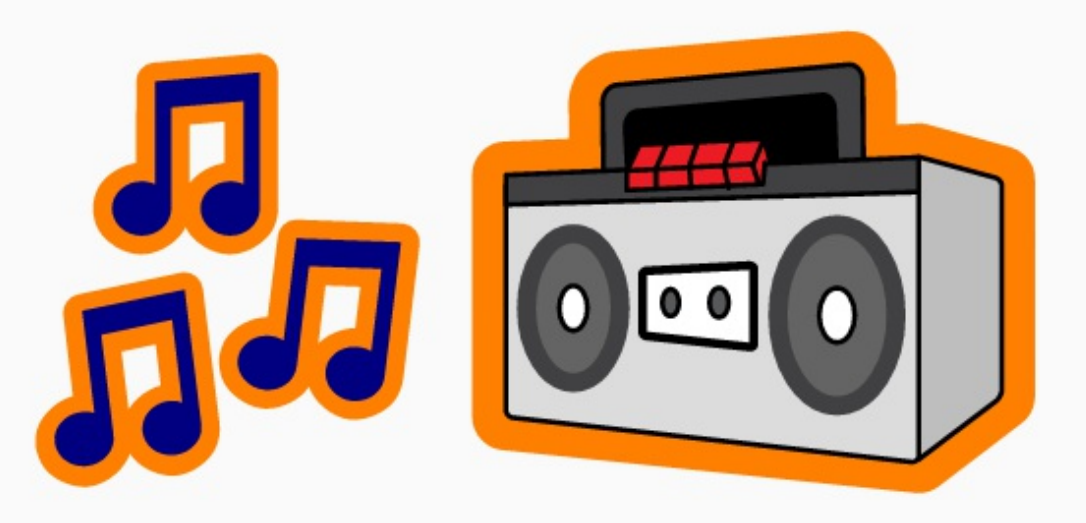

S'il ne convient pas, un appui sur la corbeille.

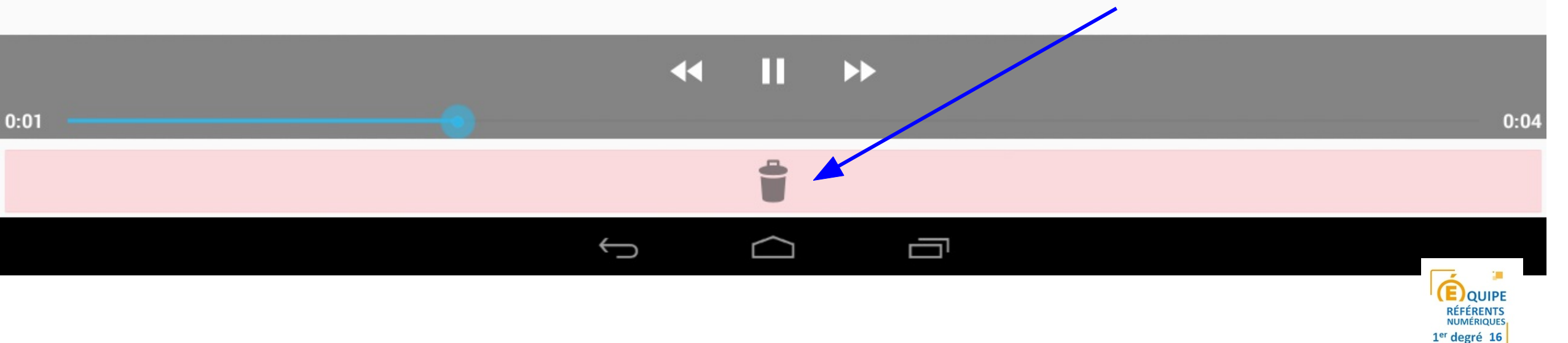

#### 🜐 🗳 🍐 🛨 🖬 🕅

# ← Modifier cette diapositive

(E)QUIPE RÉFÉRENTS NUMÉRIQUES 1<sup>er</sup> degré 16

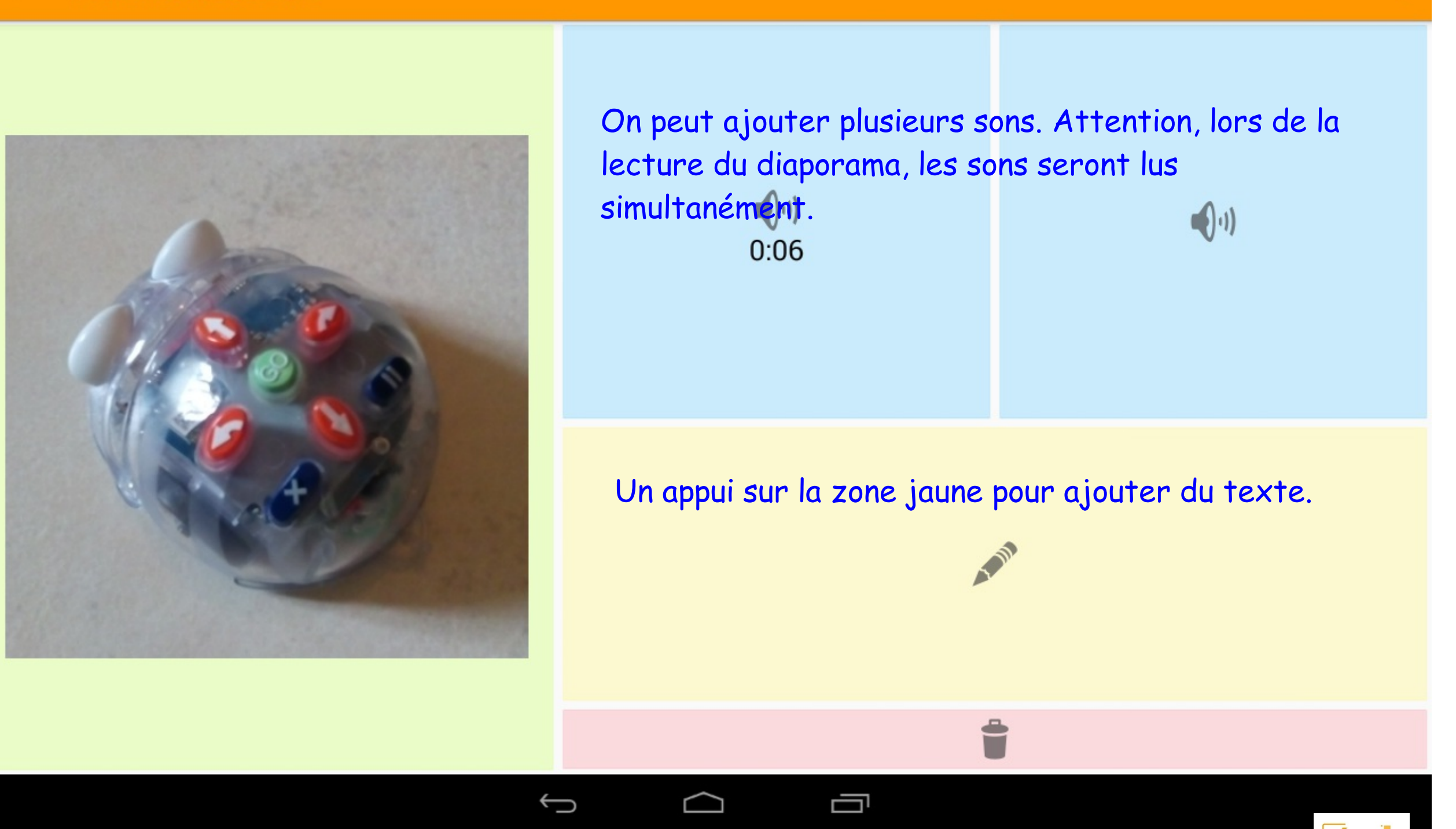

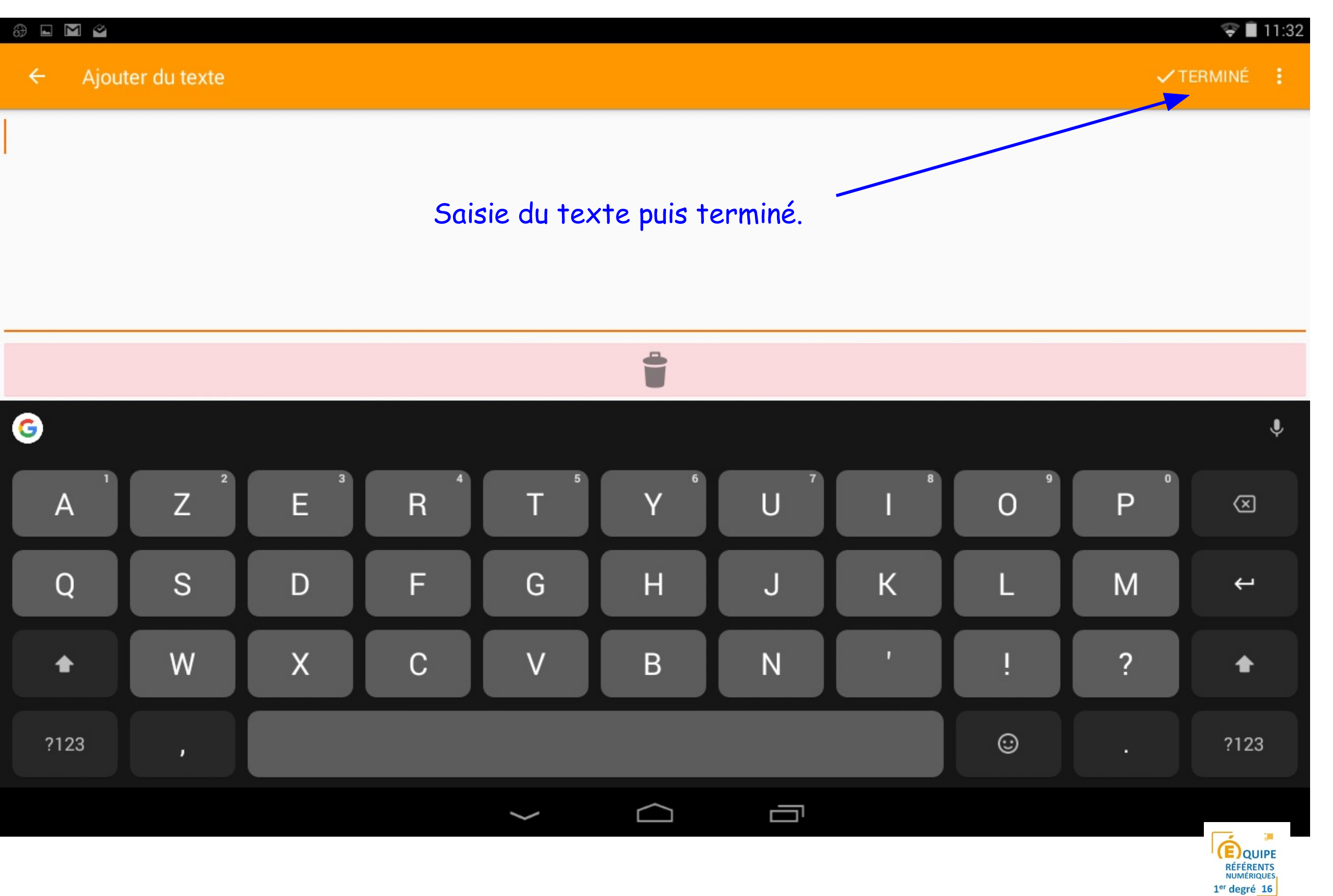

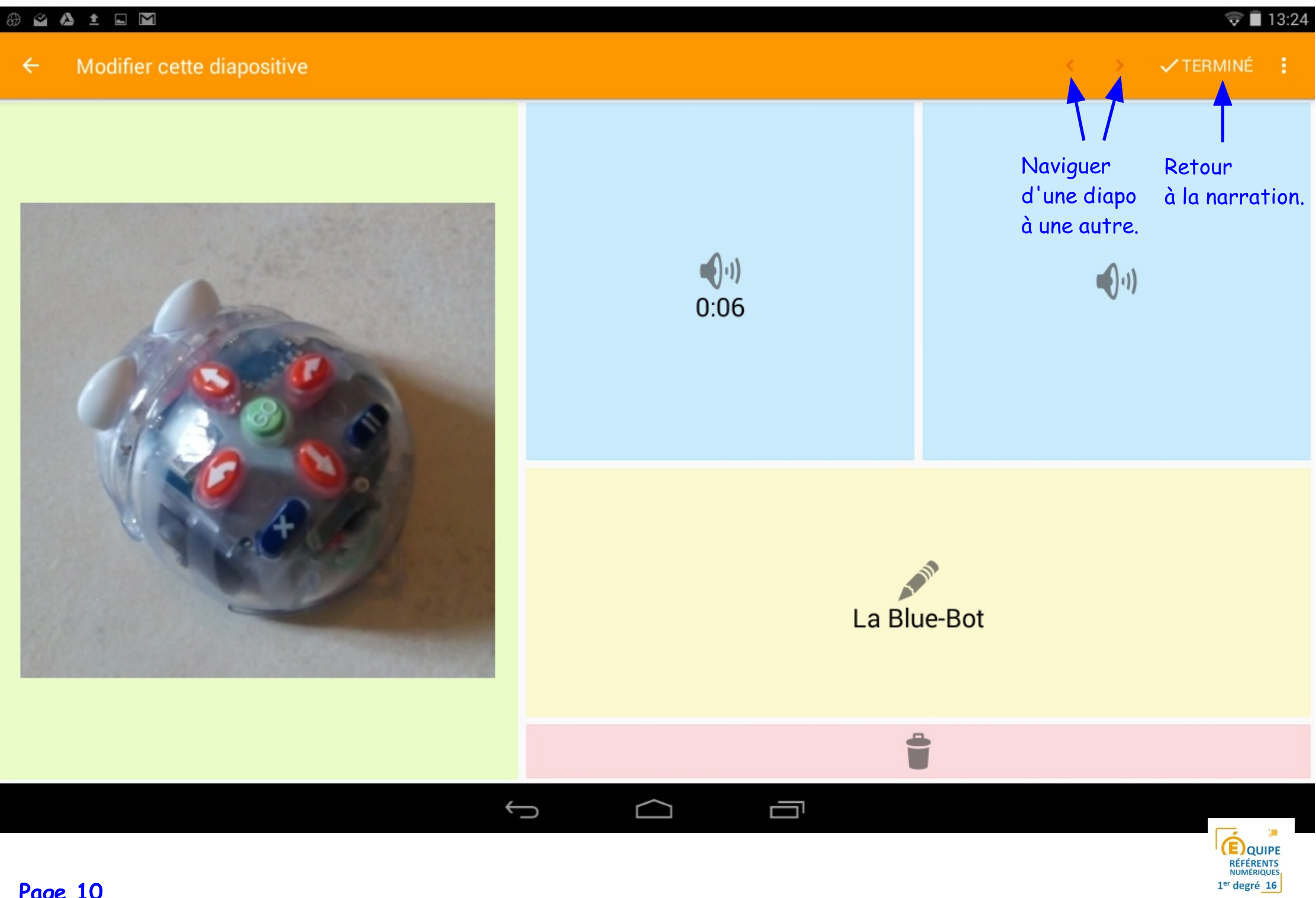

#### 🕀 🖬 🗳

## 🛜 🗎 11:34

### Mes récits

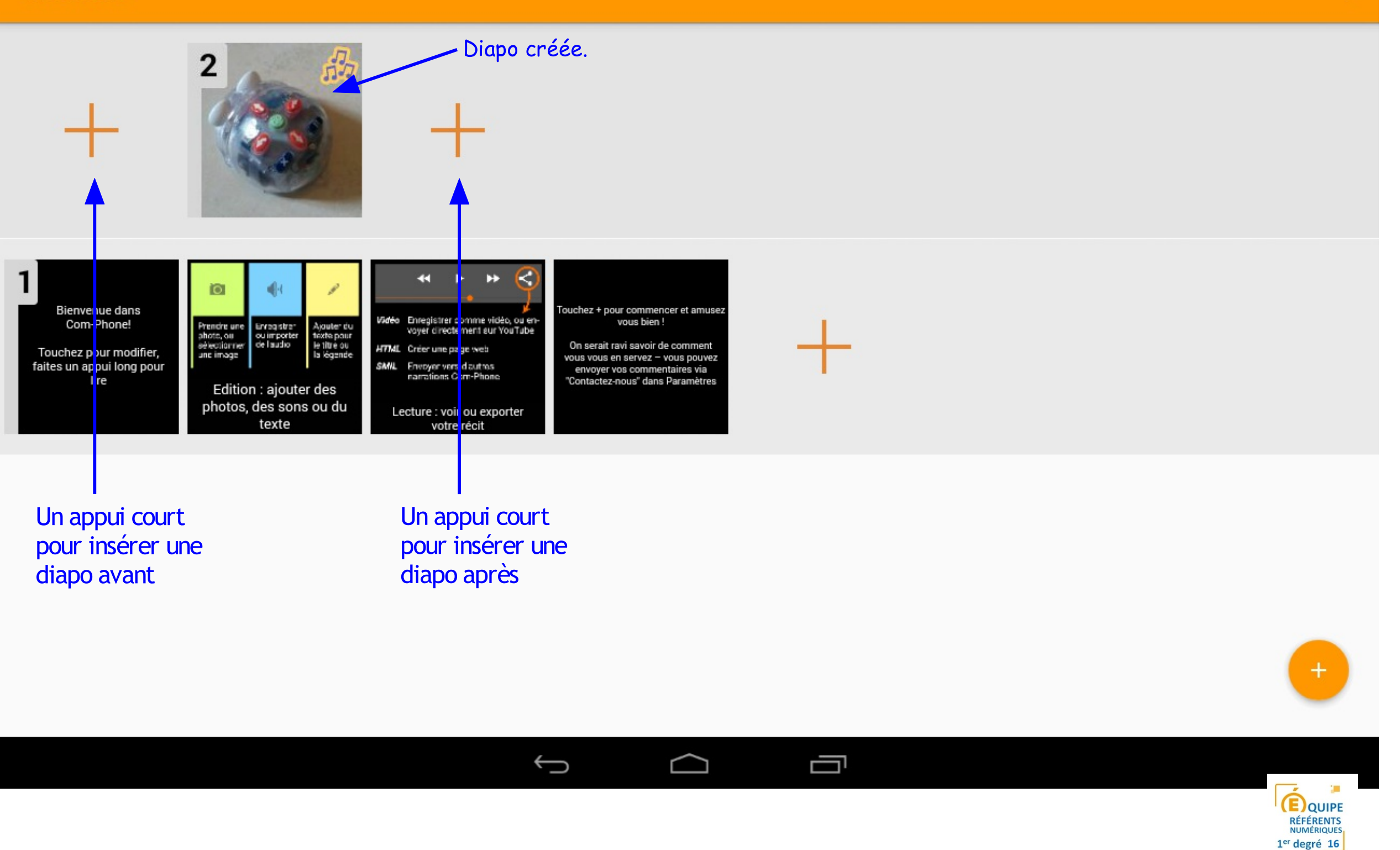

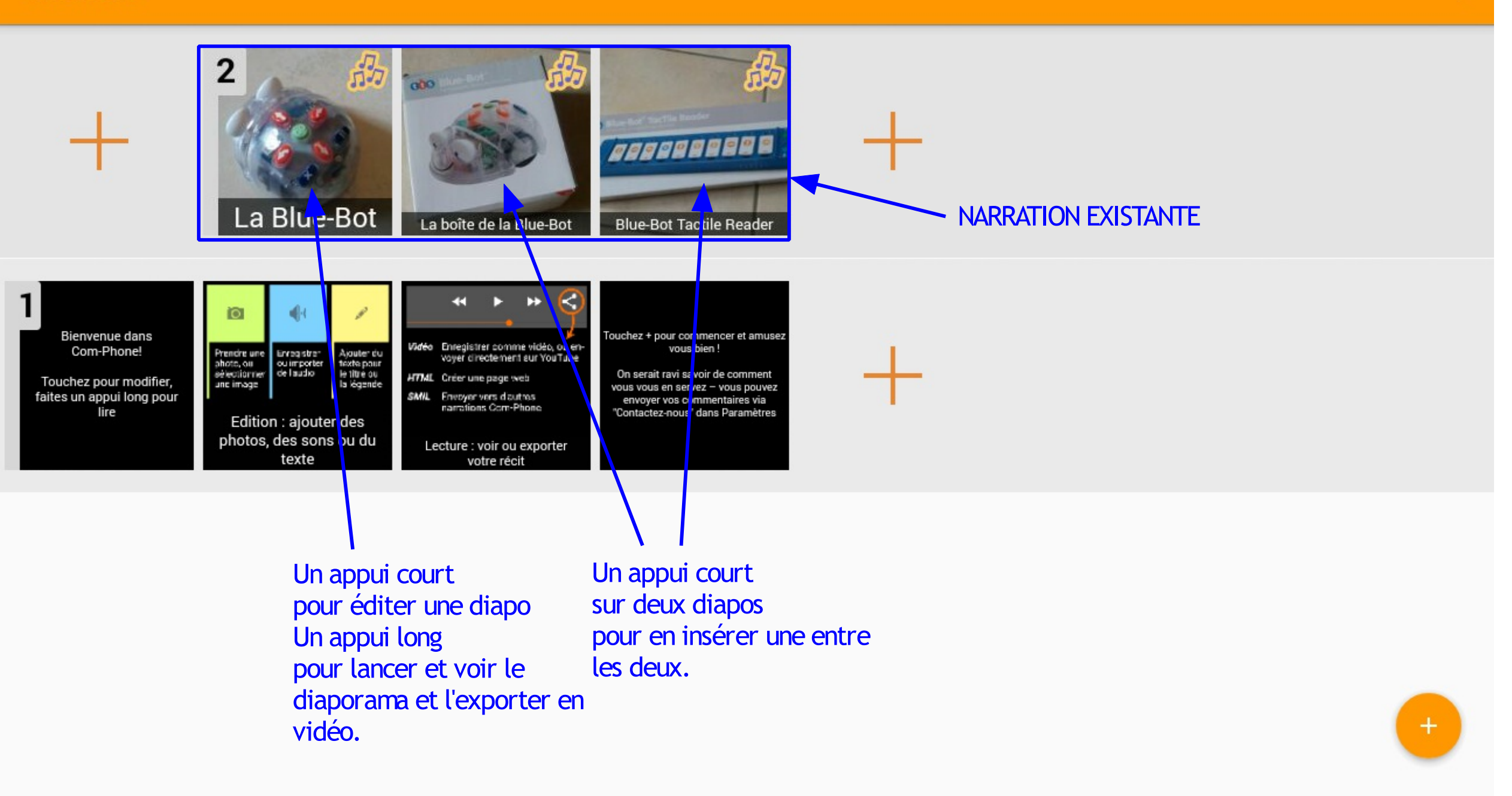

🗐 🗑

EQUIPE RÉFÉRENTS NUMÉRIQUES 1<sup>er</sup> degré 16

#### 31 😹 🗳 🕀 🖬 🗳 💿 🕨 🖉

## ← Lecteur de récits

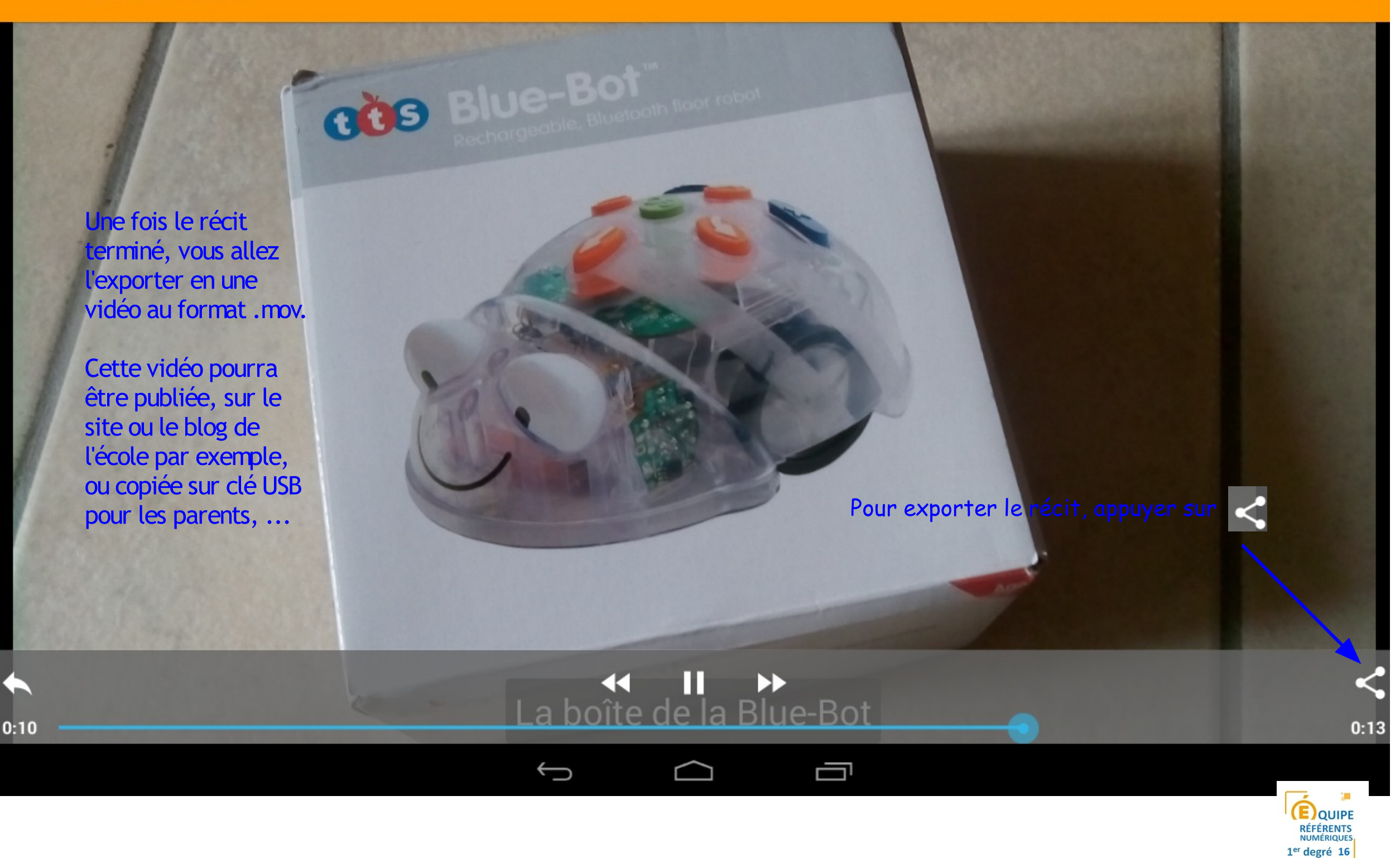

Page 13

14:50

### ← Lecteur de récits

![](_page_14_Picture_2.jpeg)

![](_page_15_Picture_0.jpeg)

1<sup>er</sup> degré 16

![](_page_16_Figure_0.jpeg)